### 日本小児循環器学会 Case Report Award 論文募集

日本小児循環器学会 理事長 山岸敬幸 顕彰委員会 委員長 小垣滋豊

Case Report Award は小児循環器領域において価値の高い症例を報告(症例、ケースシリーズ報告、イメージン グ報告)した研究者に対して表彰する賞です。国内施設で経験された症例で、高いインパクトの英文・和文誌 (peer-reviewed journals)に掲載された報告を対象とします。奮ってご応募下さい。

### 1. <u>応募資格</u>

- 応募時に少なくとも12ヶ月以上の日本小児循環器学会会員歴(会費を完納していること)および最低1回の 学術集会への参加歴を有し、論文発表時点で本会入会済である者。発表時の年齢を問いません。
- 2) 当学会の受賞の決定の前に、日本心臓病学会等の国内外他学会において対象論文により受賞が決定した場合 には、速やかにその旨を届け出て、応募を辞退してください。

2. <u>対象論文</u>

表彰を行う年の前年(今回は 2024 年 = 令和6年)の1月から12月までに発表された症例報告、ケースシリーズ報告ないしイメージングの報告で、かつ小児循環器学に貢献する独創的ないし臨床的に重要でインパクトの高い報告。日欧米の雑誌(peer-reviewed journals)に査読を経て掲載された報告で、その報告が国内で行われたもの。オンライン報告のある論文では、オンライン報告日を発表日とみなす。

### 3. 募集期間

2025年1月6日(月)~2月28日(金)

#### 4. <u>応募方法</u>

当該論文別刷,簡単な履歴書(生年月日記載),所属長の推薦状(署名入り)のPDFファイルを以下のいずれかの方法で提出してください。

ファイルを提出される際には、<ファイルの命名方法>をご確認の上、指定通りにファイル名を付けてください。 提出方法:

① クラウド上のフォルダに格納

事務局よりご用意したクラウド上のフォルダに格納してください。

フォルダ格納先リンク:

https://proself.iap-jp.org/public/DPZIQ7p15k0xRvJuI0xECb-Hwqhusk\_sqxU8nrB1TAxd

格納方法は別添の「応募書類登録マニュアル」をご参照ください。

クラウド上に格納された場合は事務局宛にメールにてご一報ください。

(事務局:<u>jspccs-post@as.bunken.co.jp</u>)

② 事務局宛メールに添付(事務局: jspccs-post@as. bunken. co. jp)

メールの件名は「【2025 年学会賞\_CRA\_応募書類送付】」とご記載ください。

メールに添付をして提出いただいた場合は、事務局より受領確認の返信をいたしますが、3日経過しても返 信がない場合は、お手数ですが、事務局宛ご連絡ください。 <ファイルの命名方法>

論文:応募者氏名\_2025 CRA\_論文(複数ある場合は末尾に枝番を付番してください)(例:山田太郎\_CRA\_論文-1) 履歴書:応募者氏名\_2025 CRA\_履歴書 所属長の推薦状:応募者氏名\_2025 CRA\_推薦状 補足:名字と名前の間のスペースは不要

## 5. <u>選考方法</u>

選考は理事、学術委員会委員、顕彰委員会担当より審査員を選び行います。

### 6. <u>表彰</u>

受賞者は、総会・学術集会時に表彰されます(奨励金も授与)。 2 名以内/年 表彰状、副賞 5 万円/名

## 7. <u>問い合わせ先</u>

日本小児循環器学会 顕彰委員会(Case Report Award 選考)

事務局: jspccs-post@as. bunken. co. jp

当マニュアルの適用範囲は以下の学会賞となります。

- ・ 高尾賞
- ・日本小児循環器学会 YOUNG INVESTIGATOR'S AWARD
- ・ 日本小児循環器学会 Case Report Award
- Miyata Foundation Award 日本小児循環器学会研究奨励賞

# 応募書類提出方法:

| 1. | topictout アップロード<br>23開アドレス:https://doesen/laosing.com/aubilic/DBau/C24/s400HCT24555a7JebBn_BundBb50<br>ここにファイルを<br>ドラッグ&ドロップ<br>または<br>ファイルを選択 | 事務局より提供したファイル<br>格納先リンクを開いてくださ<br>い。                                          |
|----|----------------------------------------------------------------------------------------------------|-------------------------------------------------------------------------------|
| 2. | Inpectoul アップロード   公開アドレス: https://www.demond/upper/Ocd/add1/b0/AugM/PT0ASess746800   ● 小猫学_202x XX員_推薦状.docx   ● ファイルを追加   コメント   ● アップロード     | 登録される応募書類のファイ<br>ルをドラッグ&ドロップある<br>いは、「ファイル選択」にてア<br>ップロードするファイルを選<br>択してください。 |

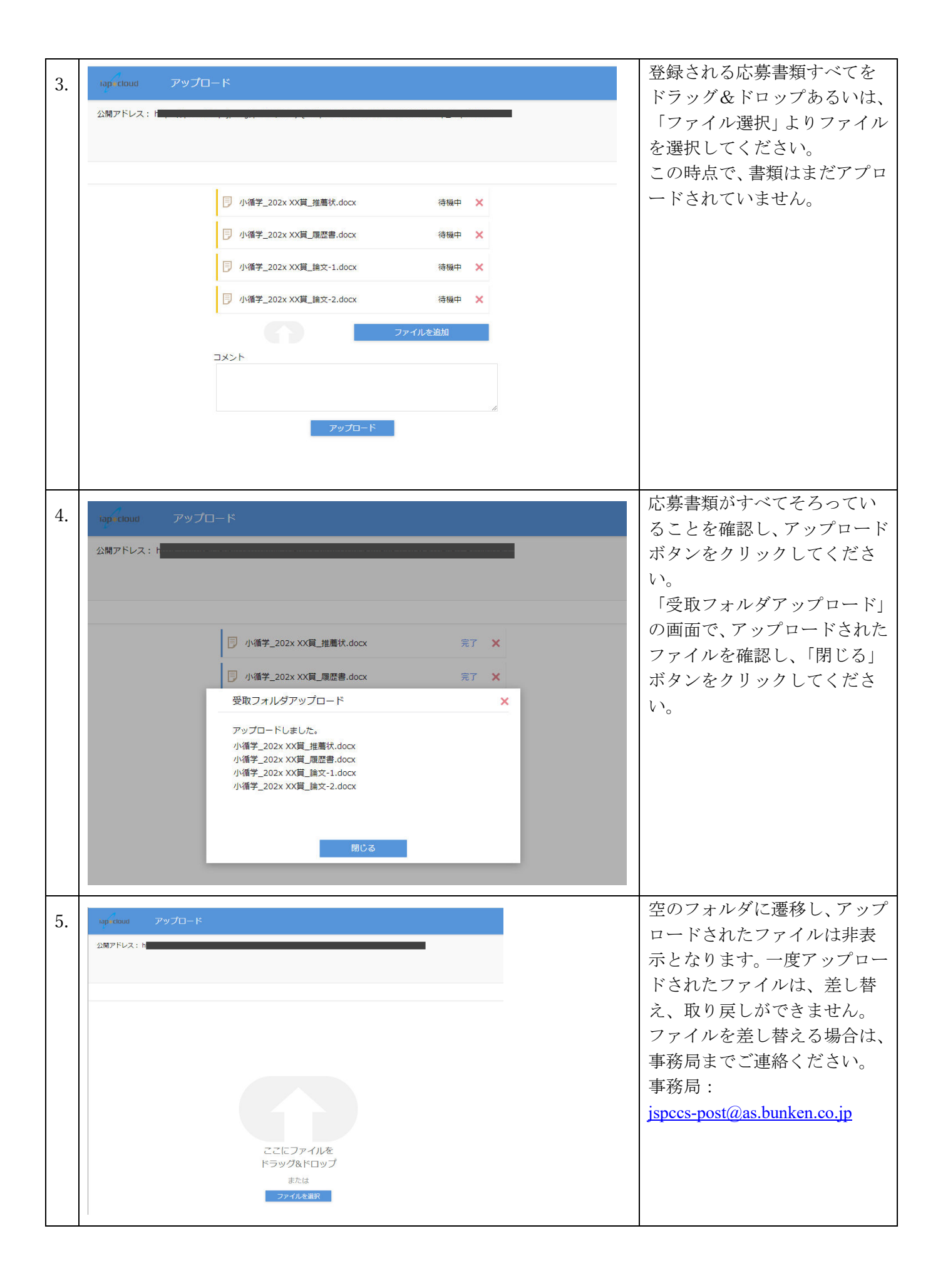